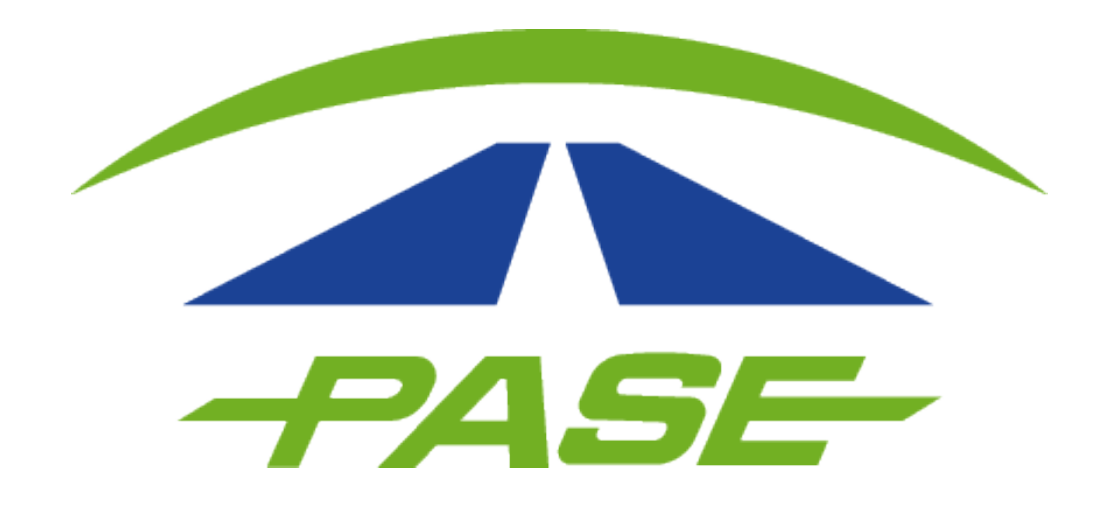

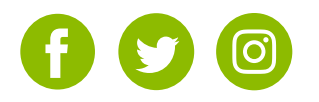

Es necesario que el cliente ingrese al portal www.pase.com.mx y haga clic en "PARTICULAR".

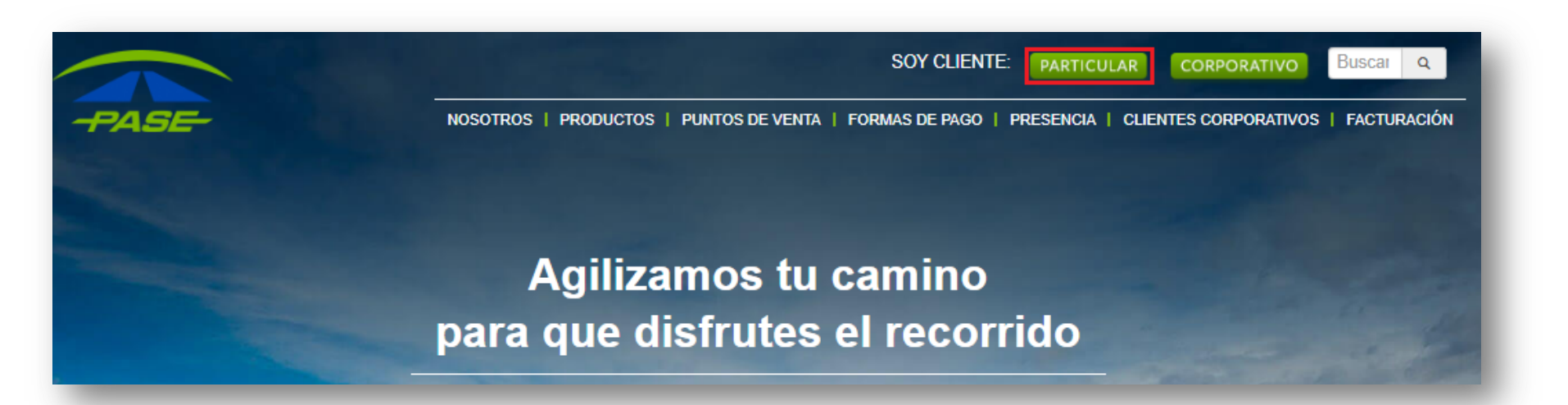

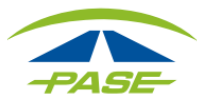

A continuación tendrá que ingresar usuario y contraseña para iniciar su sesión; en caso de que aún no se registre, hacer clic en "CREAR TU CUENTA" y deberá seguir los pasos que el sistema le solicite.

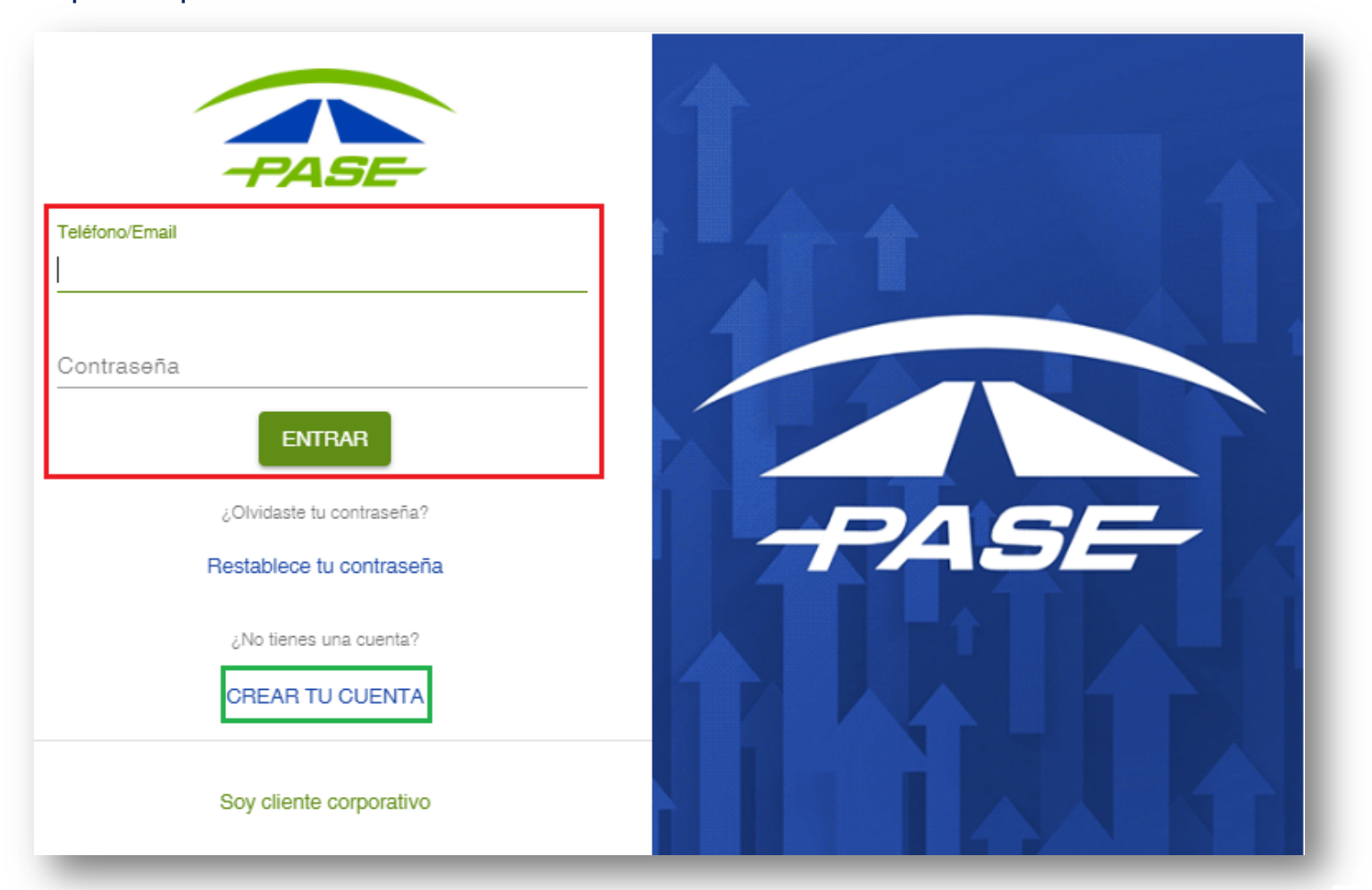

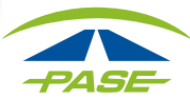

Es necesario que haga clic en los tres puntos que aparecen en la esquina superior derecha y se desplegará el menú, ahí habrá de seleccionar la opción "Domiciliar"

| IMDM         | Prepago<br>Inactivo | Saldo<br>-\$11.00 | 🖻 RECARGAR | FACTURAR :                        |
|--------------|---------------------|-------------------|------------|-----------------------------------|
| MOVIMIENTOS  |                     | FACTURAS          | ACLARA     | Estatus                           |
| Filtro 💌 Ini | cio ev              | Fin ev            |            | Domiciliar<br>Quitar de la cuenta |
|              | _                   |                   |            |                                   |

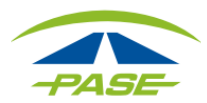

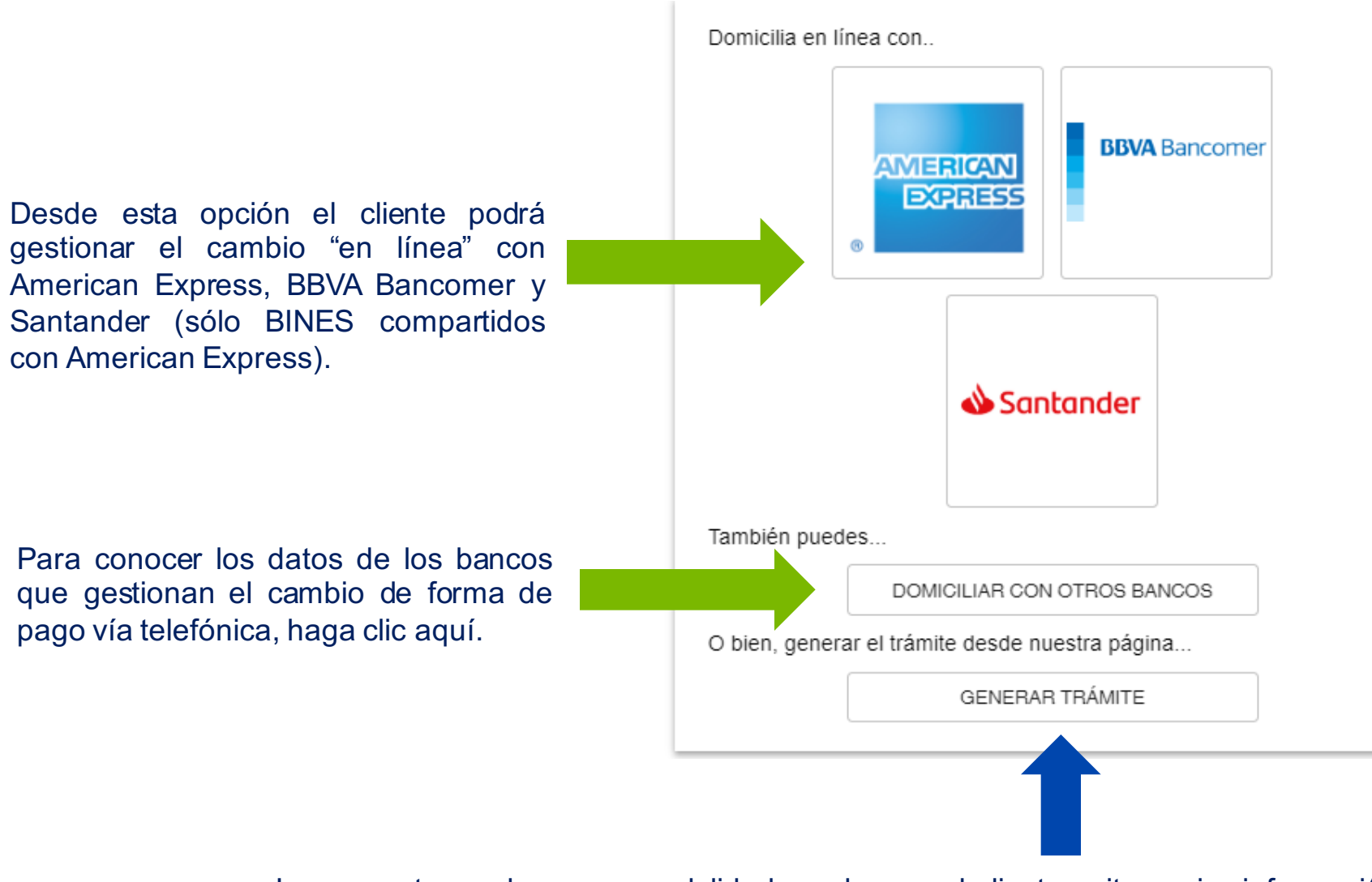

Le presentamos la nueva modalidad con la que el cliente evita enviar información financiera por correo electrónico sin importar el banco al que desee cambiar.

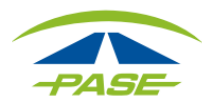

- En caso de tratarse de prepago domiciliado, el cliente podrá definir el monto a recargar (\$500., \$1,000, \$1,500 o \$2,000).
- 2. El cliente debe aceptar términos y condiciones para continuar con la gestión.
- Una vez llenado lo anterior es necesario que haga clic en imprimir para que el "formato de cambio de tarjeta de crédito" se muestre ya con los datos que el cliente ingreso.

| *Tag IMDM V                    |                                  | DV            |
|--------------------------------|----------------------------------|---------------|
| *Nombre del titular            |                                  | RFC           |
| *Número telefónico             |                                  |               |
| *Correo electrónico            |                                  |               |
| Estado                         | Elija 🔻                          | Municipio     |
| Colonia                        | T                                | Ciudad        |
| Calle                          |                                  | C.P           |
| Num Exterior                   |                                  | Num. Interior |
| Forma de pago                  | Pospago ¢<br>Prepago Domiciliado |               |
| *Ingrese su tarjeta de crédito | 00000                            | 000000 *Banco |
| *Ingrese la vigencia           | 01 <b>T</b>                      |               |
| Ingrese el importe de recarga. | \$500.00 ¢                       |               |

#### A continuación el cliente tendrá que llenar el formulario requerido.

Acepto los términos y condiciones estipuladas en la página www.pase.com.mx para consultarlos de clic aqui.

Nota: Deberá imprimir esta solicitud, firmarla y escanearla para posteriormente adjuntarla en este módulo adjuntando copia de una identificación oficial por ambos lados (IFE/INE, Pasaporte, Cartilla militar, o Cédula profesional). La identificación deberá coincidir con el nombre del titular que indicó en el trámite.

Imprimi

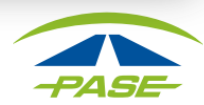

Es importante mencionar que todos los campos deben ser llenados; en caso de que falte alguno, el sistema le pedirá completarlo.

Cabe mencionar que no es posible efectuar cambio a tarjeta de débito o tarjeta de crédito extranjera, pues el sistema no permitirá continuar.

| *Número telefónico                                                                                                    |                                 |                                 |                       |                                   |
|----------------------------------------------------------------------------------------------------|---------------------------------|---------------------------------|-----------------------|-----------------------------------|
| *Como destafaire                                                                                                    |                                 |                                 |                       |                                   |
| "Correo electronico                                                                                                    |                                 |                                 |                       |                                   |
| Estado                                                                                                    | Elija Completa esti             | e campo Municipio               |                       | ¥                                 |
| Colonia                                                                                                    | •                               | Ciudad                          |                       | •                                 |
| Calle                                                                                                    |                                 | C.P                             |                       |                                   |
| Num Exterior                                                                                                    |                                 | Num. Interior                   |                       |                                   |
| Forma de pago                                                                                                    | Pospago                         | ٥                               |                       |                                   |
| *Ingrese su tarjeta de crédito                                                                                                    | 000000                          | 00000                           | *Banco                |                                   |
| *Ingrese la vigencia                                                                                                    | 01 🔻                            | АААА                            |                       |                                   |
| Acepto los términos y condicional de la condiciona de la condiciona de | ones estipuladas en la página   | www.pase.com.mx para cons       | ultarlos de clic aqu  | ii.                               |
| Nota: Deberá imprimir esta solic                                                                                                    | itud, firmarla y escanearla par | a posteriormente adjuntarla     | en este módulo ad     | ljuntando copia de una            |
| identificación oficial por ambos                                                                                                    | ados (IFE/INE, Pasaporte, Cart  | illa militar, o Cédula profesio | nal). La identificaci | ón deberá coincidir con el nombre |

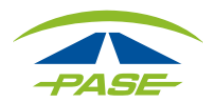

El contrato se muestra ya con los datos registrados en el paso anterior, ahora el cliente deberá imprimir dicho documento, firmarlo y posteriormente anexarlo en la parte inferior acompañado de su identificación oficial vigente.

- Resulta importante mencionar que sólo se pueden adjuntar documentos PDF y PNG.
- 2. Una vez que haya anexado los documentos necesarios, tendrá hacer clic en "Enviar información".
- En caso de no adjuntar los documentos requeridos, se le notificará por correo con el fin de que los envíe y se concluya le gestión.

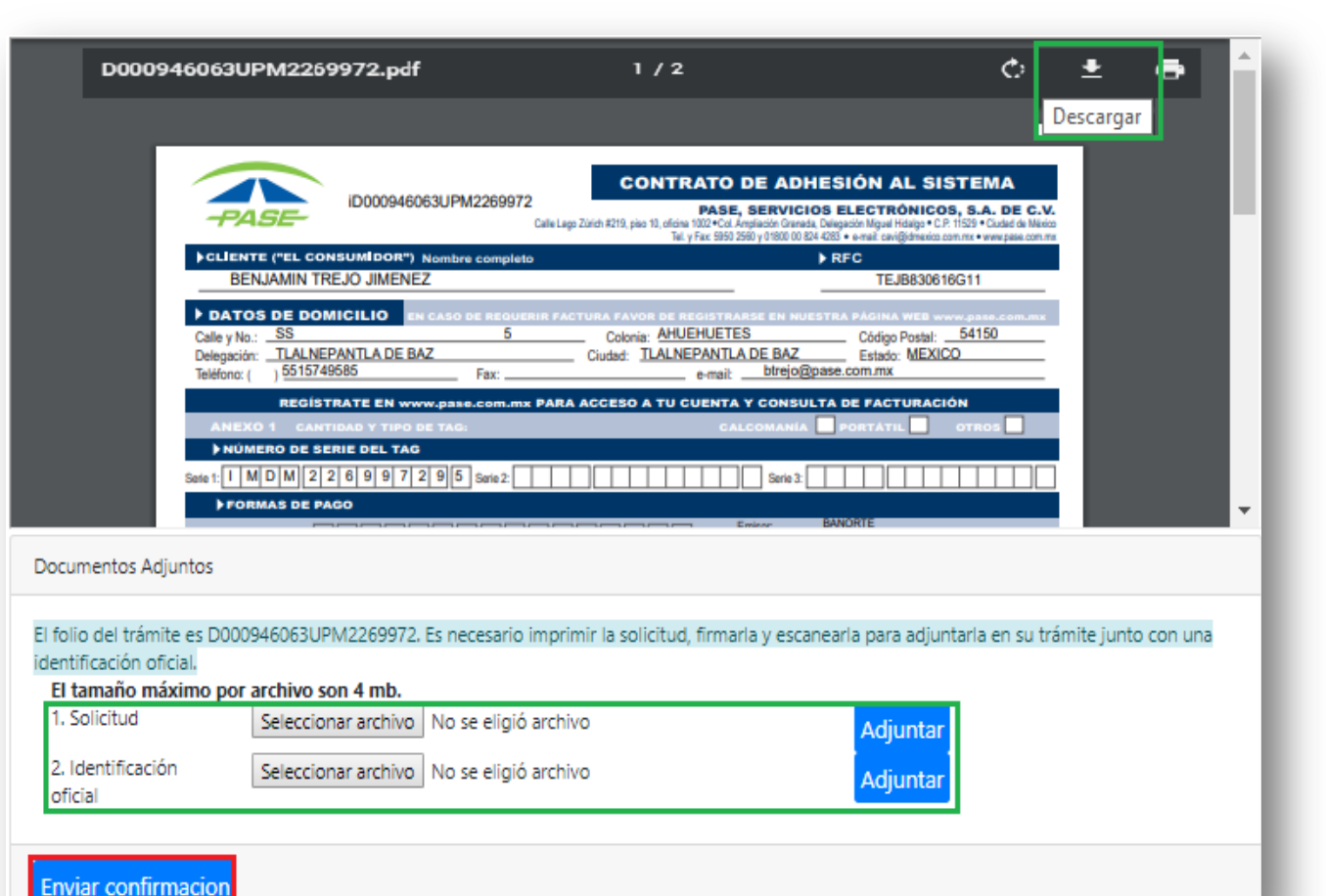

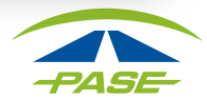

A continuación el sistema le informará el folio con el que se habrá de dar seguimiento a su trámite, informando que en 24 horas recibirá notificación del mismo.

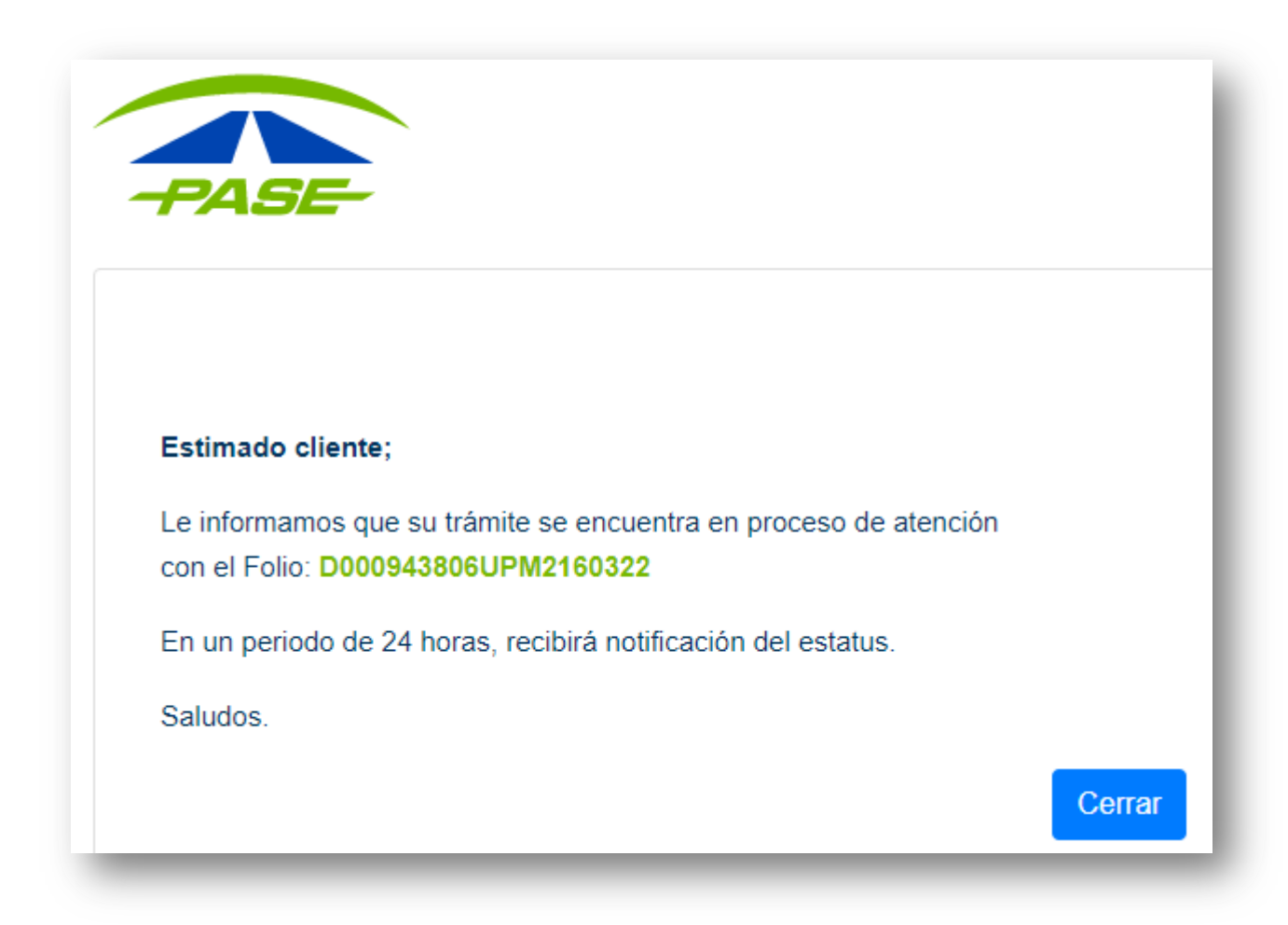

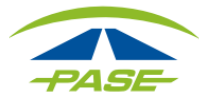